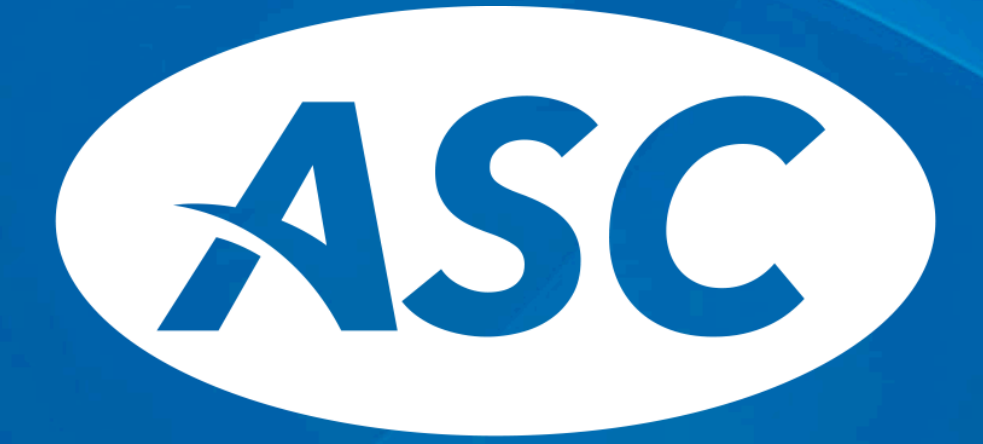

**Actuarial Systems Corporation** 

T. Rowe Price ASC's Importer

# T. Rowe Price Money Type Codes

| Money Type   | Cod | e Short Description | Medium Description        | Long Description                         | Money Type |   | Code Short Description | Medium Description        | Long Description                         |
|--------------|-----|---------------------|---------------------------|------------------------------------------|------------|---|------------------------|---------------------------|------------------------------------------|
| Elec Def     | 10  | 1 Sal Red           | Salary Reduction          | Salary Reduction Contribution            | Vol-Cont   |   | 131 Volcont3           | Voluntary Contrib 3       | Voluntary Contribution 3                 |
| Vol-Cont     | 10  | 2 Vol-Cont          | Voluntary After Tax       | Employee Voluntary After Tax Contrib     | Match      | • | 132 Match 3            | Match 3                   | Match 3                                  |
| Discretn     | 10  | 3 Discretn          | Discretionary             | Employer Discretionary Contribution      | Discretn   | • | 137 Disc 3             | Discretionary 3           | Discretionary 3                          |
| Match        | 10  | 4 Match             | Matching                  | Employer Matching Contribution           | Discretn   | • | 138 Disc 4             | Discretionary 4           | Discretionary 4                          |
| Qnec         | 10  | 5 Qnec              | Qualified Non Elective    | Qualified Non-Elective Contribution      | Discretn   | • | 139 Disc 5             | Discretionary 5           | Discretionary 5                          |
| Qmac         | 10  | 6 Qmac              | Qualified Matching        | Qualified Employer Matching Contribution | Roth Ed    | • | 154 Roth Ed            | Roth Elective Deferral    | Roth Employee Elective Deferral          |
| For-Disc     | 10  | 7 For-Disc          | Reallocated Discretionary | Reallocated Discretionary Forfeiture     | Roth Rol   | • | 155 Roth Rol           | Roth Rollover Into Plan   | Roth Rollover Into Plan                  |
| For-Mtch     | 10  | 8 For-Mtch          | Reallocated Matching      | Reallocated Matching Forfeiture          | Volroll    | • | 156 Volroll            | Voluntary After Tax Ro    | Employee Voluntary After Tax Rollover    |
| For-415      | 10  | 9 For-415           | Reallocated 415 Suspense  | Reallocated 415 Suspense Forfeiture      | Deem Ln    | • | 157 Deem Ln            | Deemed Loan Repayments    | Deemed Loan Repayments                   |
| Money-P      | 11  | 0 Money-P           | Money Purchase            | Money Purchase Contribution              | Qacamtch   | • | 180 Qacamtch           | QACA Match                | QACA Match                               |
| For-Mnyp     | 11  | 1 For-Mnyp          | Reallocated Money Purchas | Reallocated Money Purchase Forfeiture    | Qacanelc   | • | 181 Qacanelc           | QACA Nonel Contribution   | QACA Non-Elective Contribution           |
| Rollover     | 11  | 2 Rollover          | Rollover Purchase         | Rollover Purchase                        | Roth Cnv   | • | 182 Roth Cnv           | Roth Conversion           | Roth Conversion                          |
| For-Ex-A     | 11  | 3 For-Ex-A          | Reallocated Excess Match  | Reallocated Excess Aggregate Forfeiture  | IPRR Ed    | • | 381 IPRR Ed            | IPRR Empe Elec Def        | IPRR Employee Elective Deferral          |
| Trustee      | 11  | 4 Trustee           | Trustee Transfer          | Trustee Transfer                         | IPRR Vat   | • | 382 IPRR Vat           | IPRR Empe Vol After Tax   | IPRR Employee Voluntary After Tax        |
| Elec Def 🛛 🚪 | 11  | 7 Elec De2          | Elective Deferral 2       | Elective Deferral 2                      | IPRR Dis   | • | 383 IPRR Dis           | IPRR Empr Discretionary   | IPRR Employer Discretionary              |
| Vol-Cont     | 11  | 8 Volcont2          | Voluntary Contrib 2       | Voluntary Contribution 2                 | IPRR Em    | • | 384 IPRR Em            | IPRR Employer Match       | IPRR Employer Matching                   |
| Discretn     | 11  | 9 Disc/Ps2          | Discretionary/Profit Shr2 | Discretionary/Profit Sharing 2           | IPRR Qne   | • | 385 IPRR Qne           | IPRR Qual Non Elec Cont   | IPRR Qualified Non Elective Contribution |
| Match        | 12  | 0 Match 2           | Matching 2                | Matching 2                               | IPRR Qma   | • | 386 IPRR Qma           | IPRR Qual Empr Match      | IPRR Qualified Employer Matching         |
| Sh Nonel 🛛 🚪 | 12  | 1 Sh Nonel          | Safe Harbor Non-Elective  | Safe Harbor Non-Elective                 | IPRR Rip   | • | 387 IPRR Rip           | IPRR Rollover Into Plan   | IPRR Rollover Into Plan                  |
| Sh Match 🛛 🚪 | 12  | 2 Sh Match          | Safe Harbor Match         | Safe Harbor Match                        | IPRR Tt    | • | 388 IPRR Tt            | IPRR Trustee Transfer     | IPRR Trustee Transfer                    |
| Money-P      | 12  | 3 Money-P2          | Money Purchase 2          | Money Purchase 2                         | IPRR Sne   | • | 389 IPRR Sne           | IPRR Safe Harbor Non Ele  | IPRR Safe Harbor Non Elective            |
| Discretn     | 12  | 4 Emplyer3          | Employer 3                | Employer Contribution 3                  | IPRR Snm   | • | 390 IPRR Snm           | IPRR Safe Harbor Match    | IPRR Safe Harbor Match                   |
| Discretn     | 12  | 5 Emplyer4          | Employer 4                | Employer Contribution 4                  | IPRR Var   | • | 391 IPRR Var           | IPRR Emplyee Vol Aft Roll | IPRR Employee Vol After Tx Rollover      |
| Discretn     | 12  | 6 Emplyer5          | Employer 5                | Employer Contribution 5                  | IPRR Qam   | × | 392 IPRR Qam           | IPRR QACA Match           | IPRR QACA Match                          |
| Rollover     | 12  | 8 Rollovr2          | Rollover 2                | Rollover Into Plan 2                     | IPRR Qnc   | × | 393 IPRR Qnc           | IPRR QACA Non Elect Cont  | IPRR QACA Non Elective Contribution      |
| Rollover     | 12  | 9 Rollovr3          | Rollover 3                | Rollover Into Plan 3                     |            |   |                        |                           |                                          |
|              |     |                     |                           |                                          |            |   |                        |                           |                                          |

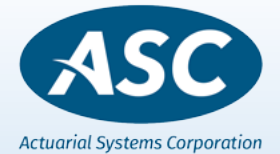

### T. Rowe Price File Format

| FIELD NUMBER | POSITION | FIELD LENGTH | DESCRIPTION                                 |
|--------------|----------|--------------|---------------------------------------------|
| 1            | 001-009  | 9            | ICU                                         |
| 2            | 010-018  | 9            | External Plan ID                            |
| 3            | 019-027  | 9            | Social Security Number                      |
| 4            | 028-062  | 35           | Participant Name                            |
| 5            | 063-065  | 3            | Source Code                                 |
| 6            | 066-070  | 5            | Investment Type Code                        |
| 7            | 071-077  | 7            | Fund Code                                   |
| 8            | 078-087  | 10           | Fund Name                                   |
| 9            | 088-104  | 17           | Beginning Balance                           |
| 10           | 105-121  | 17           | Conversion Balance                          |
| 11           | 122-138  | 17           | Contributions                               |
| 12           | 139-155  | 17           | Dividends                                   |
| 13           | 156-172  | 17           | Gain/Loss                                   |
| 14           | 173-189  | 17           | Transfers                                   |
| 15           | 190-206  | 17           | Fees                                        |
| 16           | 207-223  | 17           | Forfeitures                                 |
| 17           | 224-240  | 17           | Distributions                               |
| 18           | 241-257  | 17           | Adjustments                                 |
| 19           | 258-274  | 17           | Transfer In                                 |
| 20           | 275-291  | 17           | Transfer Out                                |
| 21           | 292-308  | 17           | Loan Repayments                             |
| 22           | 309-325  | 17           | Loan Distributions                          |
| 23           | 326-342  | 17           | Loan Interest                               |
| 24           | 343-359  | 17           | Insurance Premiums                          |
| 25           | 360-376  | 17           | Ending Balance                              |
| 26           | 377-386  | 10           | Report Begin Date (format yyyy-mm-dd)       |
| 27           | 387-396  | 10           | Report End Date (format yyyy-mm-dd)         |
| 28           | 397-397  | 1            | Report Type (P-Payroll, T-Trade, C-Confirm) |
| 29           | 398-414  | 17           | Loan Ending Balance                         |
| 30           | 415-431  | 17           | Unallocated AMT                             |
| 31           | 432-448  | 17           | Adm Error AMT                               |
| 32           | 449-506  | 58           | FILLER                                      |

#### Example:

Dividends position 139-155 Gain/Loss position 156-172 Loan Interest position 326-342

Total the ASC Earnings – Interest field

3

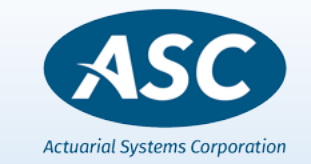

Fixed file format - total length 506 characters

### File Type to Download from T. Rowe Price Website

### **Download File type DAT: Viewed in Notepad**

| 1  | ICU ID PLAN ID                          | SSN N                                   | AME                                     |                                          | MYTVEHTYFUND                            | CDEXT VEH ID OPE                        | NING BALANCE                            | CONVERTED VALU                          | E CONTRIBUTION                          | DIVIDEND                                | GAIN/LOSS          | EXCHANGE                                     | CDSC/COMM/FEES                          |                                         |
|----|-----------------------------------------|-----------------------------------------|-----------------------------------------|------------------------------------------|-----------------------------------------|-----------------------------------------|-----------------------------------------|-----------------------------------------|-----------------------------------------|-----------------------------------------|--------------------|----------------------------------------------|-----------------------------------------|-----------------------------------------|
|    | 000000000123456                         | 999999901P                              | ARTICIPANT 01                           |                                          | 101INTMF00001                           | 42RETIRE2030+000                        | 00000004961.5                           | 7+00000000000000.                       | 00+0000000000400                        | .00+00000000000000                      | .00+0000000000421  | .49+0000000000000.                           | 00-0000000000018.                       | 84-                                     |
|    | 000000000123456                         | 999999901P                              | ARTICIPANT 01                           |                                          | 103INTMF00001                           | 42RETIRE2030+000                        | 0000003750.9                            | 6+00000000000000.                       | 00+0000000001133                        | .58+00000000000000                      | .00+000000000342   | .09+0000000000000.                           | 00-0000000000017.                       | 52-                                     |
| 1  | 000000000123456                         | 999999901P                              | ARTICIPANT 01                           |                                          | 104INTMF00001                           | 42RETIRE2030+000                        | 0000002777.2                            | 3+00000000000000.                       | 00+0000000006640                        | .00+00000000000000                      | .00+0000000000247  | 1.53+0000000000000.                          | 00-0000000000012.                       | 28-                                     |
| I  | 000000000123456                         | 999999901P                              | ARTICIPANT 01                           |                                          | 122INTMF00001                           | 42RETIRE2030+000                        | 0000004885.72                           | 2+00000000000000.                       | 00+000000000536                         | .34+00000000000000                      | .00+0000000000420  | .97+0000000000000.                           | 00-0000000000019.                       | 06-                                     |
| I  | 000000000123456                         | 999999902P                              | ARTICIPANT 02                           |                                          | 103INTMF00001                           | 44RETIRE2060+000                        | 00000000000.00                          | 0+00000000000000.                       | 00+0000000001147                        | .52+00000000000000                      | .00+0000000000040  | .78+0000000000000.                           | 00-000000000000000000000000000000000000 | 07-                                     |
| I  | 000000000123456                         | 999999903P                              | ARTICIPANT 03                           |                                          | 103INTMF00001                           | 57RETIRE2025+000                        | 00000006593.0                           | 6+00000000000000.                       | 00+00000000000000                       | .00+0000000000000                       | .00+0000000000472  | .25+0000000000000.                           | 00-0000000000024.                       | 95-                                     |
| I  | 000000000123456                         | 999999903P                              | ARTICIPANT 03                           |                                          | 104INTMF00001                           | 57RETIRE2025+000                        | 0000007160.43                           | 3+00000000000000.                       | 00+0000000001272                        | .23+00000000000000                      | .00+0000000000546  | .06+000000000000.                            | 00-0000000000031.                       | 72·                                     |
| I  | 000000000123456                         | 999999903P                              | ARTICIPANT 03                           |                                          | 122INTMF00001                           | 57RETIRE2025+000                        | 0000008712.1                            | 6+00000000000000.                       | 00+000000000205                         | .06+0000000000000                       | .00+0000000000631  | .54+0000000000000.                           | 00-000000000033.                        | 73-                                     |
| I  | 000000000123456                         | 999999903P                              | ARTICIPANT 03                           |                                          | 154INTMF00001                           | 57RETIRE2025+000                        | 0000021032.8                            | 2+00000000000000.                       | 00+00000000000000                       | .00+0000000000000                       | .00+0000000001506  | .50+0000000000000.                           | 00-0000000000079.                       | 62-                                     |
| I  | 000000000123456                         | 999999904P                              | ARTICIPANT 04                           |                                          | 101INTMF00001                           | 64RETIRE2055+000                        | 0000002483.70                           | 0+00000000000000.                       | 00+00000000000000                       | .00+0000000000000                       | .00+0000000000268  | .09+0000000000000.                           | 00-0000000000000.                       | 69-                                     |
| I  | 000000000123456                         | 999999904P                              | ARTICIPANT 04                           |                                          | 103INTMF00001                           | 64RETIRE2055+000                        | 0000000613.23                           | 7+00000000000000.                       | 00+00000000000000                       | .00+0000000000000                       | .00+0000000000066  | .20+0000000000000.                           | 00-00000000000002.                      | 48-                                     |
| I  | 000000000123456                         | 999999904P                              | ARTICIPANT 04                           |                                          | 104INTMF00001                           | 64RETIRE2055+000                        | 0000002009.1                            | 9+00000000000000.                       | 00+0000000000000                        | .00+0000000000000                       | .00+0000000000216  | .87+0000000000000.                           | 00-0000000000007.                       | 85-                                     |
| I  | 000000000123456                         | 999999904P                              | ARTICIPANT 04                           |                                          | 122INTMF00001                           | 64RETIRE2055+000                        | 00000002006.00                          | 0+00000000000000.                       | 00+00000000000000                       | .00+0000000000000                       | .00+0000000000216  | .54+0000000000000.                           | 00-0000000000007.                       | 84-                                     |
| I  | 000000000123456                         | 999999905P                              | ARTICIPANT 05                           |                                          | 101INTMF00001                           | 57RETIRE2025+000                        | 0000018505.50                           | 0+00000000000000.                       | 00+00000000000000                       | .00+0000000000000                       | .00+0000000001325  | .44+0000000000000.                           | 00-0000000000070.                       | 95-                                     |
| I  | 000000000123456                         | 999999905P                              | ARTICIPANT 05                           |                                          | 103INTMF00001                           | 57RETIRE2025+000                        | 00000004827.60                          | 6+00000000000000.                       | 00+00000000000000                       | .00+0000000000000                       | .00+000000000345   | .79+0000000000000.                           | 00-0000000000018.                       | 51-                                     |
| I  | 000000000123456                         | 999999905P                              | ARTICIPANT 05                           |                                          | 104INTMF00001                           | 57RETIRE2025+000                        | 00000006189.93                          | 2+00000000000000.                       | 00+0000000000193                        | .96+00000000000000                      | .00+0000000000448  | .42+0000000000000.                           | 00-0000000000024.                       | 45-                                     |
| I  | 000000000123456                         | 999999905P                              | ARTICIPANT 05                           |                                          | 122INTMF00001                           | 57RETIRE2025+000                        | 0000006138.3                            | 1+0000000000000000000000000000000000000 | 00+0000000000014                        | .50+00000000000000                      | .00+0000000000440  | .18+00000000000000.                          | 00-0000000000023.                       | 59-                                     |
| I  | 000000000123456                         | 999999906P                              | ARTICIPANT 06                           |                                          | 101INTMF00001                           | 66RETIRE2050+000                        | 00000005106.3                           | 6+00000000000000.                       | 00+00000000000000                       | .00+0000000000000                       | .00+0000000000550  | .52+00000000000000.                          | 00-0000000000019.                       | 76-                                     |
| I  | 000000000123456                         | 999999906P                              | ARTICIPANT 06                           |                                          | 103INTMF00001                           | 66RETIRE2050+000                        | 0000004979.79                           | 9+00000000000000.                       | 00+00000000000000                       | .00+0000000000000                       | .00+0000000000536  | .86+00000000000000.                          | 00-0000000000019.                       | 27-                                     |
| I  | 000000000123456                         | 999999906P                              | ARTICIPANT 06                           |                                          | 104INTMF00001                           | 66RETIRE2050+000                        | 0000003532.8                            | 3+00000000000000.                       | 00+0000000000368                        | .85+00000000000000                      | .00+0000000000394  | .20+0000000000000.                           | 00-0000000000015.                       | 01-                                     |
| I  | 000000000123456                         | 999999906P                              | ARTICIPANT 06                           |                                          | 122INTMF00001                           | 66RETIRE2050+000                        | 00000005106.44                          | 0+00000000000000.                       | 00+00000000000000                       | .00+0000000000000                       | .00+0000000000550  | .52+00000000000000.                          | 00-0000000000019.                       | 76-                                     |
|    |                                         |                                         |                                         |                                          |                                         |                                         |                                         |                                         |                                         |                                         |                    |                                              |                                         |                                         |
|    | FORFEITURE                              | DISTRIBUTION                            | MOF/ADM                                 | TRANSFER IN                              | TRANSFER OUT                            | LOAN TRANSFER                           | IN LOAN TRANS                           | FR OUT LOAN INTER                       | EST INSURANCEPI                         | REMIUM CLOSING BALA                     | NCE REP BEG DTREP  | END DTR LOAN CLOSEOU                         | JT AT UNALLOCATED A                     | MT ADM ERROR AMT                        |
| 1  | 00000000000000.00+                      | 00000000000000                          | .00+0000000000000                       | .00+0000000000000.                       | 00+000000000000000                      | .00+000000000000000                     | .00+0000000000                          | 000.00+0000000000                       | 000.00+00000000000                      | 800.00+000000000576                     | 4.222021-01-012021 | -05-25T+0000000000000                        | 30.00+0000000000000                     | .00+00000000000000.0                    |
| đ  | -00000000000000.00+                     | 000000000000000000000000000000000000000 | .00+0000000000000                       | .00+00000000000000.                      | 00+00000000000000                       | .00+00000000000000                      | .00+0000000000                          | 000.00+0000000000                       | 000.00+00000000000                      | 800.00+000000000520                     | 9.112021-01-012021 | -05-25T+00000000000                          | 30.00+00000000000000                    | .00+0000000000000.0                     |
| C  | 000000000000000000000000000000000000000 | 000000000000000000000000000000000000000 | .00000000000000000000000000000000000000 | .00000000000000000000000000000000000000  | 00+000000000000000000000000000000000000 | .00+00000000000000000000000000000000000 | .00+0000000000                          | 000.00+00000000000000000000000000000000 | 000.00+00000000000                      | 000.00+00000000000000000000000000000000 | 2.482021-01-012021 | -05-251+00000000000                          | 0.00+0000000000000000000000000000000000 | .00+0000000000000.0                     |
| C  | 000000000000000000000000000000000000000 | 00000000000000000000000000000000000000  | .00-00000000000000000000000000000000000 | .22+00000000000000000000000000000000000  | 00+000000000000000000000000000000000000 | .00+00000000000000000                   | .00+0000000000                          | 000.00+0000000000                       | 000.00+00000000000                      | 000.00+000000000000000/3                | 5.752021-01-012021 | -05-251+0000000000000                        | 00.00+00000000000000                    | .00+00000000000000000000000000000000000 |
| 2  | 000000000000000000000000000000000000000 | 0000000000000000                        | 00+000000000000000000000000000000000000 | 001000000000000000000000000000000000000  | 00+00000000000000                       | 00+00000000000000000000000000000000000  | 00+000000000000000000000000000000000000 | 000.00+0000000000                       | 000.00+00000000000000000000000000000000 | 000.00+0000000000118                    | 0.252021-01-012021 | -05-251+000000000000000000000000000000000000 | 0.00+00000000000000                     | 00+00000000000000000000000000000000000  |
| Ľ, | -00000000000000.00+                     | 0000000000000000                        | .00+00000000000000000                   | .00+0000000000000000                     | A8+888888888888888888888                | .00+00000000000000000                   | .00+0000000000                          | 000.00+00000000000000000000000000000000 | 000.00+000000000000000                  | 200.00+0000000000704                    | 7.002021-01-012021 | -05-25T+0000000000000                        | 0.00+000000000000000                    | . 00+00000000000000.0                   |
| į, | 00000000000000.00+                      | 000000000000000                         | .00-00000000000102                      | .53+000000000000000                      | 00+00000000000000                       | .00+00000000000000                      | .00+0000000000                          | 000.00+0000000000                       | 000.00+0000000000                       | 800.00+000000000941                     | 2.502021-01-012021 | -05-25T+000000000000                         | 30.00+0000000000000                     | .00+0000000000000.0                     |
| H  | -0000000000000.00+                      | 00000000000000                          | .00+0000000000000                       | .00+00000000000000.                      | 00+0000000000000                        | .00+0000000000000                       | .00+0000000000                          | 000.00+000000000                        | 000.00+0000000000                       | 000.00+000000002245                     | 9.702021-01-012021 | -05-25T+00000000000                          | 00.00+0000000000000                     | .00+000000000000.0                      |
| н  | 0000000000000.00+                       | 000000000000000000000000000000000000000 | .00+0000000000000                       | .00+0000000000000.                       | 00+00000000000000                       | .00+0000000000000                       | .00+0000000000                          | 000.00+000000000                        | 000.00+0000000000                       | 800.00+000000000274                     | 2.102021-01-012021 | -05-25T+000000000000                         | 00.00+0000000000000                     | .00+0000000000000.0                     |
| н  | 0000000000000.00+                       | 000000000000000000000000000000000000000 | .00+0000000000000                       | .00+00000000000000.                      | 00+0000000000000                        | .00+0000000000000                       | .00+0000000000                          | 000.00+000000000                        | 000.00+0000000000                       | 800.00+000000000067                     | 7.072021-01-012021 | -05-25T+000000000000                         | 30.00+0000000000000                     | .00+000000000000.0                      |
| H  | 0000000000000.00+                       | 000000000000000000000000000000000000000 | .00+0000000000000                       | .00+0000000000000.                       | 00+00000000000000                       | .00+00000000000000                      | .00+0000000000                          | 000.00+000000000                        | 000.00+00000000000000000000000000000000 | 800.00+000000000221                     | 8.212021-01-012021 | -05-25T+00000000000                          | 30.00+0000000000000                     | .00+0000000000000.0                     |
| 4  | 00000000000000.00+                      | 000000000000000000000000000000000000000 | .00+0000000000000                       | .00+0000000000000.                       | 00+00000000000000                       | .00+0000000000000                       | .00+000000000                           | 000.00+000000000                        | 000.00+0000000000                       | 800.00+000000000221                     | 4.702021-01-012021 | -05-25T+00000000000                          | 30.00+0000000000000                     | .00+0000000000000.0                     |
| H  | -00000000000000.00+                     | 666666666666                            | .00+0000000000000                       | .00+0000000000000.                       | 00+00000000000000                       | .00+000000000000000                     | .00+0000000000                          | 000.00+000000000                        | 000.00+0000000000                       | 800.00+000000001975                     | 9.992021-01-012021 | -05-25T+000000000000                         | 30.00+0000000000000                     | .00+0000000000000.0                     |
| đ  | 000000000000000.00+                     | 000000000000000000000000000000000000000 | .00+0000000000000                       | .00+00000000000000.                      | 00+000000000000000                      | .00+00000000000000                      | .00+0000000000                          | 000.00+000000000                        | 000.00+00000000000                      | 800.00+000000000515                     | 4.942021-01-012021 | -05-25T+000000000000                         | 00.00+0000000000000                     | .00+0000000000000000.0                  |
| C  | 000000000000000000000000000000000000000 | 000000000000000000000000000000000000000 | 000000000000000000000000000000000000000 | .00+00000000000000000000000000000000000  | 001000000000000000000000000000000000000 | .00+00000000000000000000000000000000000 | .00100000000000000000000000000000000000 | 0000.00+0000000000000000000000000000000 | 000.00+00000000000000000000000000000000 | 000.00+000000000000000                  | 7.852021-01-012021 | -05-251+0000000000000                        | 000000000000000000000000000000000000000 | .00100000000000000000000000000000000000 |
| Ľ  | 000000000000000000000000000000000000000 | 000000000000000000000000000000000000000 | .00-00000000000000000000000000000000000 | .23+000000000000000000000000000000000000 | 00+000000000000000000000000000000000000 | .00+0000000000000000000000000000000000  | .0010000000000000000000000000000000000  | 000.00+00000000000000000000000000000000 | 000.00+000000000000                     | 000.00+00000000000000000000000000000000 | 2.152021-01-012021 | -05-251+00000000000000                       | 00.00+00000000000000000                 | .00+00000000000000000000000000000000000 |
| C  | 000000000000000000000000000000000000000 | 000000000000000000000000000000000000000 | 00+000000000000000000000000000000000000 | .00+0000000000000000000000000000000000   | 00+000000000000000                      | 00+000000000000000000000000000000000000 | 00+00000000000                          | 000.00+00000000000                      | 000.00+00000000000000000000000000000000 | 000.00+0000000000000000000000000000000  | 7.382021-01-012021 | -05-251+000000000000                         | 0.00+0000000000000000000000000000000000 | .00+0000000000000000000000000000000000  |
|    | -888888888888888888                     | 00000000000000000                       | .00+000000000000000                     | .00+00000000000000000                    | 00+000000000000000                      | .00+00000000000000000000000000000000000 | .00+000000000000000                     | 000.00+00000000000000000000000000000000 | 000.00+00000000000000000000000000000000 | 368.88+8888888888888                    | 0.872021-01-012021 | -05-25T+000000000000000000000000000000000000 | 0.00+0000000000000000000000000000000000 | .00+00000000000000000000000000000000000 |
| į, | 000000000000.00+                        | 000000000000000                         | .00+00000000000000                      | .00+00000000000000                       | 00+00000000000000                       | .00+000000000000000                     | .00+0000000000                          | 000.00+0000000000                       | 000.00+00000000000                      | 800.00+000000000563                     | 7.162021-01-012021 | -05-25T+00000000000000                       | 0.00+00000000000000                     | .00+000000000000000.0                   |
|    |                                         |                                         |                                         |                                          |                                         |                                         |                                         |                                         |                                         |                                         |                    |                                              |                                         |                                         |

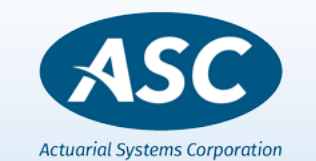

Open the client plan that you wish to import new data. From the ASC main menu choose Utilities - Import and Importer. Then choose Import – T. Rowe Price from the menu.

The following screen will appear:

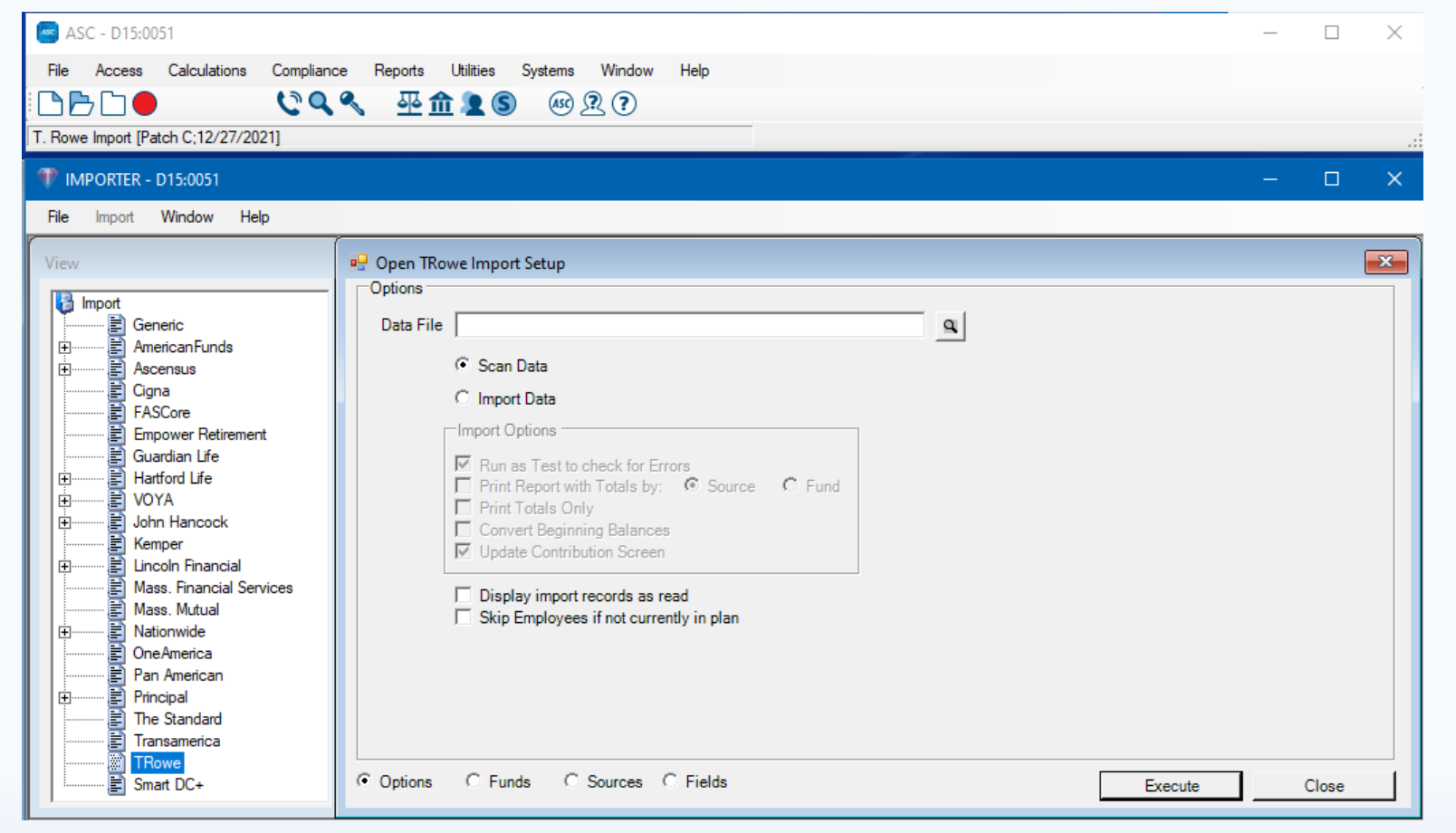

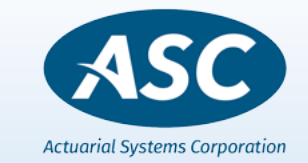

5

#### © Actuarial Systems Corporation

### Click on the magnifying glass next to the Data File and

choose your data file downloaded from T Rowe's website. Please review previous pages for file layout.

#### Click on Execute at the bottom

| 10051 TMPORTER - D15:0051                                                                                                    |                                                                                                    | - |  |
|----------------------------------------------------------------------------------------------------|----------------------------------------------------------------------------------------------------|---|--|
| <u>File Import Window H</u> elp                                                                                                    |                                                                                                    |   |  |
| View  View  Comport  Generic  AmericanFunds  Ascensus  Cigna  FASCore  Empower Retirement  Guardian Life Hartford Life VOYA  Hartford Life VOYA  Dohn Hancock Kemper Lincoln Financial Mass. Financial Services Mass. Mutual Nationwide OneAmerica Pan American Phincipal The Standard Transamerica TRowe Smart DC+  Component | upen TRowe Import Setup         ptions         Data File       C:\Users\Ruth\OneDrive - Actuarial Systems Corp\Documents\Insuranc |   |  |
|                                                                                                    |                                                                                                    | J |  |

#### © Actuarial Systems Corporation

### Click on the *Close* button after the "End Import" message is displayed.

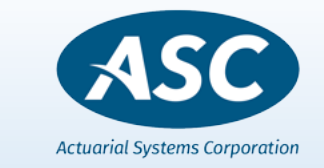

When the scan is complete, ASC show "counts" for the Funds. Click on the *Funds* button. This will display the window listing all funds that were found in the scan. You will map the one Fund to an ASC Fund by using the *Set All Funds* tabs. **(Loans are imported to a Loan Account – <u>DO NOT</u> set up a separate fund).** When the funds are mapped, it should look like:

| V IMPORTER - D15:0051                                                                                                    |                                                                                              |                                                            |                                                                                    |             |
|----------------------------------------------------------------------------------------------------|----------------------------------------------------------------------------------------------|------------------------------------------------------------|------------------------------------------------------------------------------------|-------------|
| <u>File Import Window H</u> elp                                                                                                    |                                                                                              |                                                            |                                                                                    |             |
| View View Generic Generic Generic Gigna FASCore Fmpower Retirement Guardian Life Hatford Life VOYA Generica Kemper Lincoln Financial Mass. Financial Services Mass. Mutual Generica Pan American Principal | Copen TRowe Import Setup<br>Funds<br>TRowe Fund<br>INTMF INTMF<br>EXTMF EXTMF<br>@ All Funds | ASC Fund Count<br>1 Pooled 47<br>1 Pooled 85<br>1 Pooled 0 | ASC Fund to use          0       None         1       Pooled         2       REC'V | Load Config |
| Transamerica                                                                                                    | INTMF P                                                                                      | refix Reset                                                | Set <u>F</u> und Set All Funds                                                     | Save Config |
| TRowe<br>Smart DC+                                                                                                    | C Options C Funds C Sources                                                                  | C Fields                                                   | Execute                                                                            | Close       |

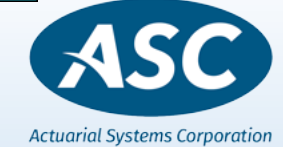

## Import T. Rowe Price Enterprise File

Click on the *Sources* button to display the list of sources that were found in the file. Below is an example of the source listing screen. You will map each Source to an ASC Source by using the *Set Source* box. When the sources are mapped, it will look like:

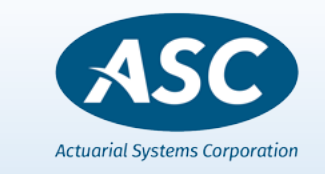

### Import T. Rowe Price Enterprise File

Once you have set your Funds and Sources,

#### click on the Options button again to Import. The Processing screen will list the lines as Updated.

| WIMPORTER - D15:0051<br><u>Fi</u> le Import <u>Wi</u> ndow <u>H</u> elp                                                                                                    |                                                                                                    | 🖳 TRowe Import                                                                                 |                                                     |                                                                                                    |                                                                                                    |
|----------------------------------------------------------------------------------------------------|----------------------------------------------------------------------------------------------------|------------------------------------------------------------------------------------------------|-----------------------------------------------------|----------------------------------------------------------------------------------------------------|----------------------------------------------------------------------------------------------------|
| View  View  Provide the second second | Open TRowe Import Setup         Options         Data File       C:\Users\Ruth\OneDrive - Actuarial Systems Corp\Documents\Insuranc         ○       Scan Data         ○       Import Data         Import Options       Import Options         ♥       Run as Test to check for Errors         ♥       Print Report with Totals by:       ● Source         ♥       Print Totals Only         ♥       Convert Beginning Balances         ♥       Update Contribution Screen         □       Display import records as read         □       Skip Employees if not currently in plan | Status<br>EE SSN:<br>Source:<br>Fund:<br>Records<br>Read:<br>Processed:<br>Skipped:<br>Errors: | 999-99-9912<br>103<br>INTMF<br>132<br>132<br>0<br>0 | 111:       Processed         112:       Processed         113:       Processed         114:       Processed         115:       Processed         116:       Processed         117:       Processed         118:       Processed         120:       Processed         121:       Processed         122:       Processed         123:       Processed         124:       Processed         125:       Processed         126:       Processed         127:       Processed         128:       Processed         129:       Processed         130:       Processed         131:       Processed         132:       Processed         132:       Processed         132:       Processed         132:       Processed         132:       Processed         132:       Processed         132:       Processed         132:       Processed         132:       Processed         132:       Processed         132:       Processed         132:       Processed </td <td>Choose to<br/>Import Data and<br/>uncheck Run as a<br/>Test to check for<br/>Errors.<br/>You may check any of<br/>the import options for<br/>printing reports or<br/>converting beginning<br/>balances.<br/>Click on Execute to<br/>import the data.</td> | Choose to<br>Import Data and<br>uncheck Run as a<br>Test to check for<br>Errors.<br>You may check any of<br>the import options for<br>printing reports or<br>converting beginning<br>balances.<br>Click on Execute to<br>import the data. |
| TRowe<br>Smart DC+                                                                                                    | Options O Funds O Sources O Fields                                                                                                    |                                                                                                | Execute                                             | Close                                                                                                    |                                                                                                    |
| <u>,</u>                                                                                                    |                                                                                                    |                                                                                                |                                                     |                                                                                                    | ASC                                                                                                    |

10

Actuarial Systems Corporation

While reviewing the data you can print a report from Importer to compare details of the import as well as the totals to

T Rowe's Trust Report Totals

| T. Rowe Import                                                               |                                             |                                                        |  |  |  |  |
|------------------------------------------------------------------------------|---------------------------------------------|--------------------------------------------------------|--|--|--|--|
|                                                                              | 12/31/2021<br>TRowe Import<br>Import Totals |                                                        |  |  |  |  |
| Activity                                                                     |                                             | Totals                                                 |  |  |  |  |
| Prior Balance                                                                | Safe Harbor Match                           | 88,977.45                                              |  |  |  |  |
| Contribution<br>Contribution Returned<br>Forfeiture<br>Interest<br>Expense   |                                             | 6,066.73<br>0.00<br>0.00<br>7,081.24<br>343.01         |  |  |  |  |
| Transfers In<br>Transfers Out<br>Withdrawals<br>Premiums<br>Amount Forfeited |                                             | 6,712.61<br>7,182.48<br>0.00<br>0.00<br>0.00           |  |  |  |  |
| Amount Vested<br>Prior Transfer In<br>Amount Loaned                          | Totals                                      | 0.00<br>0.00<br>0.00                                   |  |  |  |  |
| Prior Balance                                                                |                                             | 424,032.52                                             |  |  |  |  |
| Contribution<br>Contribution Returned<br>Forfeiture<br>Interest<br>Expense   |                                             | 51,383.25<br>0.00<br>0.00<br>33,645.22<br>1,725.32     |  |  |  |  |
| Transfers In<br>Transfers Out<br>Withdrawals<br>Premiums<br>Amount Forfeited |                                             | 35,474.33<br>35,944.20<br>0.00<br>0.00<br>0.00<br>0.00 |  |  |  |  |
| Amount Vested<br>Prior Transfer In<br>Amount Loaned                          |                                             | 0.00<br>0.00<br>0.00                                   |  |  |  |  |

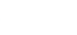

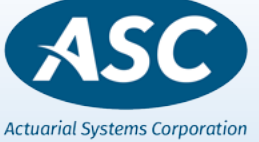

After the data is updated, verify that the data was actually imported by printing a valuation totals report.

> Reports, Valuation, Universal, Total of Investment Accounts.

T. Rowe Import

Company Report Plan Period 01/01/2021 Through 12/31/2021

| Totals By Fund     | Beginning<br><u>Balance</u> | <u>Contributions</u> | <u>Forfeitures</u> | <u>Earnings</u> | Expenses/<br>Distributions | Transfers<br>Between<br><u>Investments</u> | Ending<br><u>Balance</u> | Vested<br><u>Balance</u> |
|--------------------|-----------------------------|----------------------|--------------------|-----------------|----------------------------|--------------------------------------------|--------------------------|--------------------------|
| Pooled Account     | 424,032.52                  | 51,383.25            | 0.00               | 33,645.22       | 1,725.32                   | -469.87                                    | 506,865.80               | 295,860.09               |
| Total of All Funds | 424,032.52                  | 51,383.25            | 0.00               | 33,645.22       | 1,725.32                   | -469.87                                    | 506,865.80               | 295,860.09               |

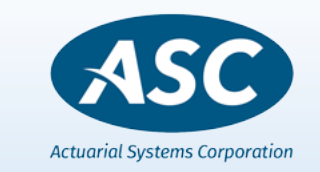

You may also spot check a few employee records by going into their *Account Values, Values* screen, *(Totals).* This screen will show you all the financial data that was imported for each individual. The Loan Account screen will list the Loan details.

| Account Values [Fnd:Tot Src:Tot] | 001000000 KRISTA | A SMITH  | Ē | Account Loans [Lon:Tot Src:Tot] - 001000000 KRISTA SMITH |       |         |  |  |
|----------------------------------|------------------|----------|---|----------------------------------------------------------|-------|---------|--|--|
| Amount                           | Prior            | Current  |   | Amount                                                   | Prior | Current |  |  |
| Prior Balance                    | 12934.00         |          |   | Prior Loan Balance                                       | 0.00  |         |  |  |
| Contribution                     | 0.00             | 4991.00  |   | Transfers In                                             | 0.00  | 8000.00 |  |  |
| Contribution Returned            | 0.00             | 0.00     |   | Deemed Distribution                                      | 0.00  | 0.00    |  |  |
| Forfeitures                      | 0.00             | 0.00     |   | Principal                                                | 0.00  | 677.11  |  |  |
| Interest                         | 0.00             | 3438.16  |   | Interest                                                 | 0.00  | 142.73  |  |  |
| Expenses                         | 0.00             | 0.00     |   | Ending Balance                                           |       | 7322.89 |  |  |
| Transfers In                     | 0.00             | 819.84   |   |                                                          |       |         |  |  |
| Transfers Out                    | 0.00             | 8000.00  |   |                                                          |       |         |  |  |
| Withdrawals                      | 0.00             | 0.00     |   |                                                          |       |         |  |  |
| Premium                          | 0.00             | 0.00     |   |                                                          |       |         |  |  |
| Amount Forfeited                 | 0.00             | 0.00     |   |                                                          |       |         |  |  |
| Ending Balance                   | 12934.00         | 14183.00 |   |                                                          |       |         |  |  |

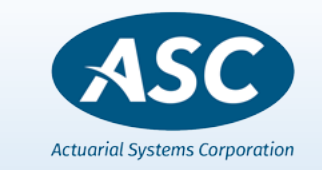

### END OF PRESENTATION

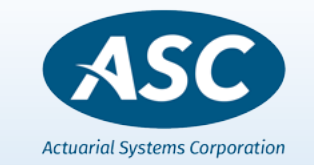

© Actuarial Systems Corporation